## TELLER

02

#### 01

CALON MAHASISWA/I ATAU MAHASISWA/I MENDATANGI KANTOR CABANG BNI TERDEKAT.

# BANK

BANK

1

#### PEMBAYARAN DAPAT DILAKUKAN SECARA TUNAI ATAU PEMINDAHBUKUAN (TRANSFER).

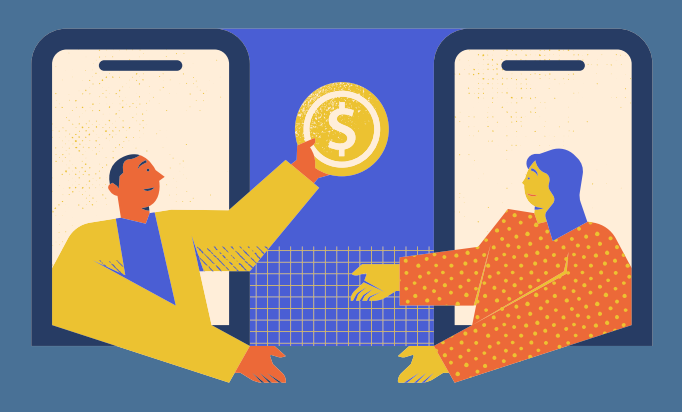

#### 03

MAHASISWA/I MENGINFORMASIKAN PADA TELLER: A. NAMA UNIVERSITAS ATAU

INSTITUSI PENDIDIKAN B. NO TAGIHAN YANG DIPEROLEH DARI UNIVERSITAS. 04

TELLER MELAKUKAN VERIFIKASI ATAS INFORMASI PEMBAYARAN CALON MAHASISWA/I ATAU MAHASISWA/I.

#### **O5** APABILA SETELAH DILAKUKAN VERIFIKASI DATA SESUAI, MAKA CALON MAHASISWA/I ATAU MAHASISWA/I MELAKUKAN PEMBAYARAN.

## 06

#### **SETELAH DILAKUKAN**

PEMBAYARAN TELLER AKAN MENYERAHKAN RECEIPT ATAU BUKTI BAYAR KEPADA MAHASISWA/I ATAU CALON MAHASISWA/I.

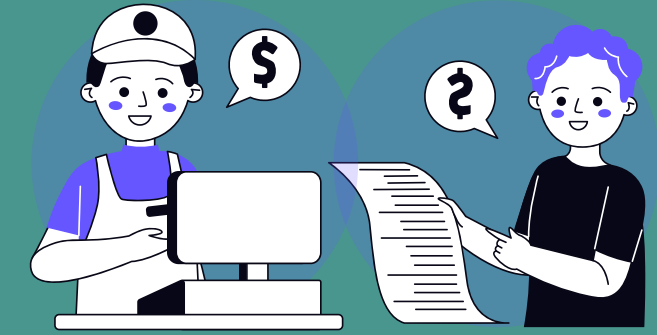

07

#### KUITANSI WAJIB DISIMPAN. MAHASISWA DAPAT CEK KEMBALI TRANSAKSI PADA LAMAN MY.UNPAM.AC.ID MENU KEUANGAN.

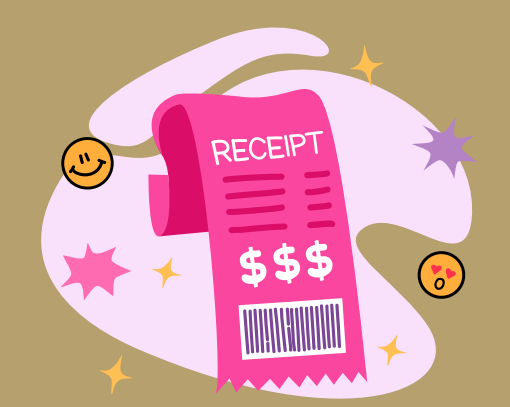

## TATA CARA PEMBAYARAN BANK BNI MOBILE BANKING

02

#### 01

BUKA APLIKASI BNI MOBILE. LOGIN MENGGUNAKAN KODE AKSES ANDA.

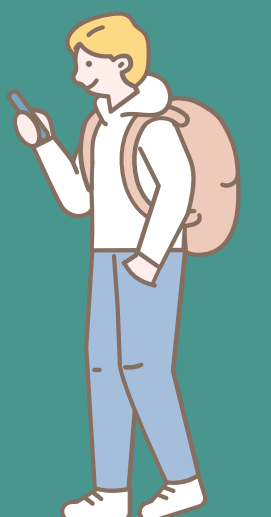

#### PADA MENU UTAMA, KLIK "MENU PEMBAYARAN"

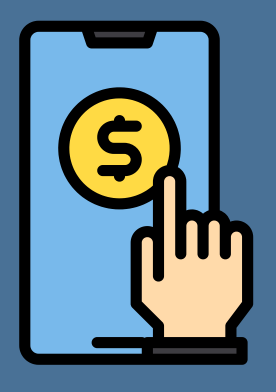

03

#### PILIH MENU "BIAYA PENDIDKAN"

BIAYA PENDIDIKAN

#### 05 PILIH INSTITUSI "UNIVERSITAS PAMULANG"

04

#### KLIK JENIS PEMBAYARAN, PILIH "PEMBAYARAN"

06

#### MASUKAN NOMOR TAGIHAN

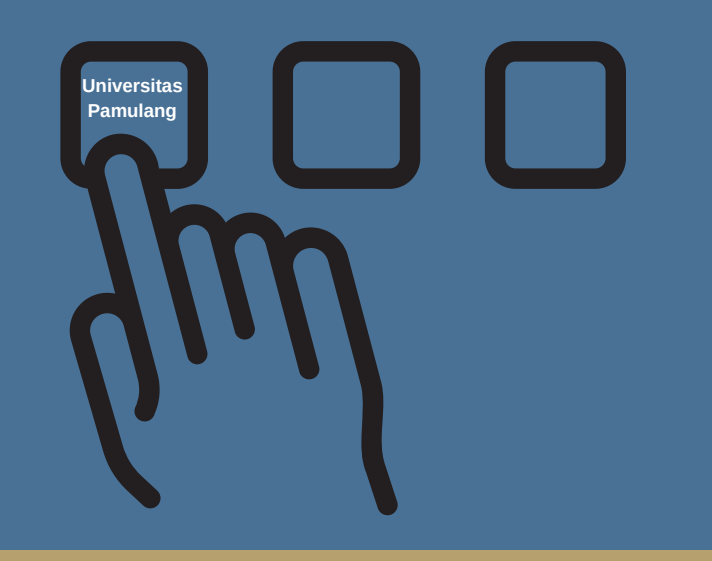

#### ANDA, KLIK "LANJUT"

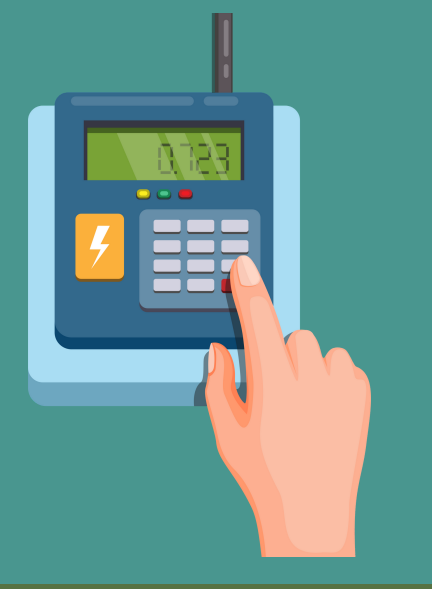

## @info

### 07

PADA MENU KONFIRMASI PASIKAN NIM, NAMA, NO TAGIHAN, JENIS TAGIHAN, DAN NOMINAL TELAH SESUAI.

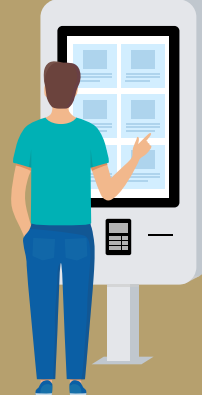

### 80

KLIK "LANJUT", MASUKAN KODE AKSES. TRANSAKSI SELESAI, BUKTI PEMBAYARAN WAJIB DISIMPAN. MAHASISWA DAPAT CEK KEMBALI TRANSAKSI PADA LAMAN MY.UNPAM.AC.ID MENU KEUANGAN.

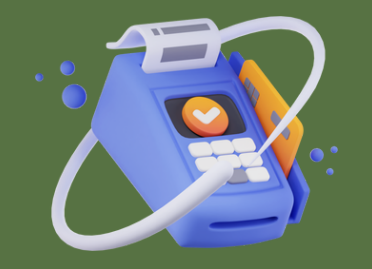

## TATA CARA PEMBAYARAN BANK BNI INTERNET BANKING

## 01

AKSES KE SITUS BANK BNI MELALUI WWW.BNI.CO.ID.

PILIH INTERNET BANKING PERSONAL, KEMUDIAN INPUT USER ID DAN PASSWORD.

PILIH MENU TRANSAKSI – PEMBELIAN/PEMBAYARAN – PEMBAYARAN TAGIHAN – BIAYA PENDIDIKAN.

#### 02

**PENGISIAN DATA SEBAGAI BERIKUT:** 

A. PILIH JENIS LAYANAN DARI DROPDOWN TIPE LAYANAN.
B. PILIH NAMA PERGURUAN TINGGI DI DROPDOWN PERGURUAN TINGGI.
C. MASUKKAN NOMOR TAGIHAN YANG DIDAPAT KE KOLOM NOMOR TAGIHAN.
D. PILIH NOMOR REKENING YANG AKAN DIGUNAKAN SEBAGAI NOMOR REKENING YANG AKAN DIDEBET.
E. KLIK LANJUTKAN.

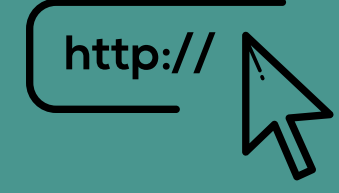

03

•AKAN MUNCUL LAYAR KONFIRMASI.

- INPUT DELAPAN DIGIT NOMOR YANG MUNCUL KE BNI E-SECURE INPUT NOMOR RESPON DARI BNI E-SECURE PADA APLIKASI INTERNET BANKING BNI, LALU KLIK BAYAR.

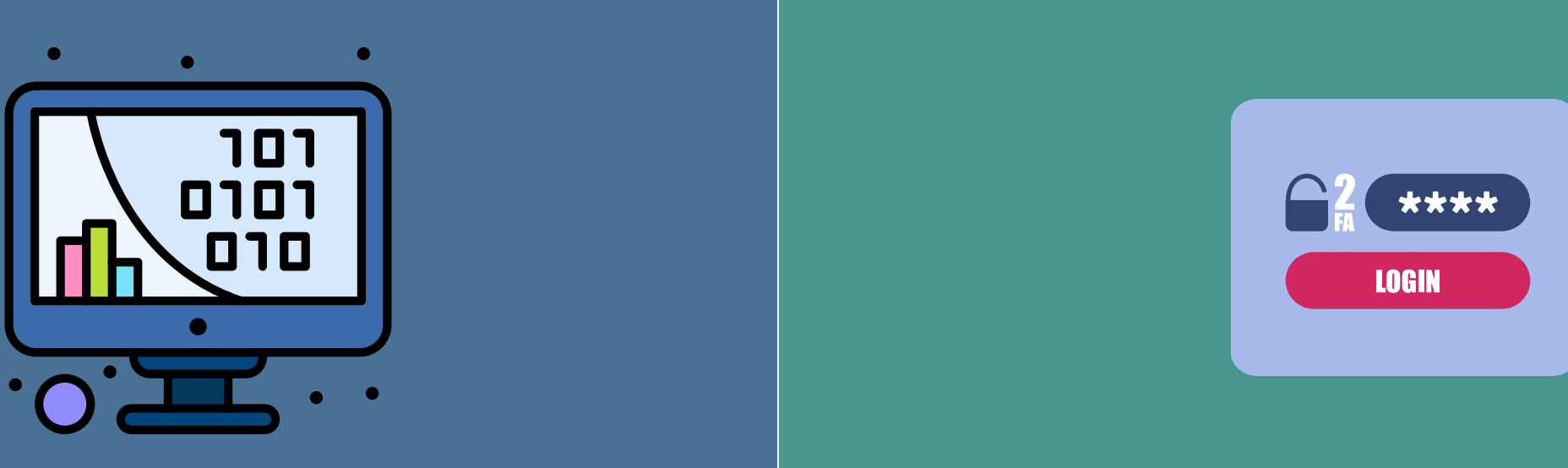

#### 05

**KONFIRMASI PERMBAYARAN BERHASIL** SETEL TELAH SELESAI DI LAKUKAN. TAMP YARAN. MDA В DISIMPAN. MAHASISWA PEM WAJIB BAYARA BUKTI TRANSAKSI PADA LAMAN KEMBALI DAPAT CEK MY.UNPAM.AC.ID MENU KEUANGAN.

04

## TATA CARA PEMBAYARAN BANK BNI ATM

#### OI MASUKKAN KARTU ATM PADA MESIN ATM, PILIH BAHASA KEMUDIAN MASUKKAN PIN ATM ANDA

02

#### PILIH "MENU LAINNYA". PILIH MENU "PEMBAYARAN".

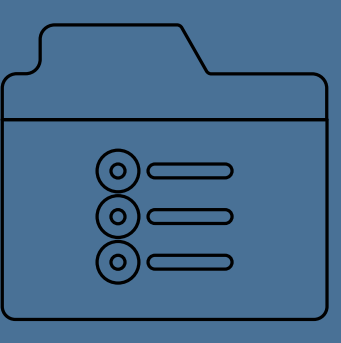

03

PILIH "MENU BERIKUTNYA" KEMUDIAN PILIH "UNIVERSITAS"

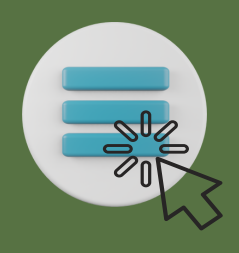

04

KEMUDIAN PILIH "STUDENT PAYMENT CENTER (SPC)"

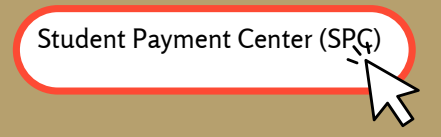

05

UNTUK MELIHAT KODE LEMBAGA PENDIDIKAN, PILIH MENU "KODE LMBG PENDIDIKAN" 06

AKAN MUNCUL DAFTAR KODE LEMBAGA PENDIDIKAN. KEMUDIAN PILIH "MENU ENTRY"

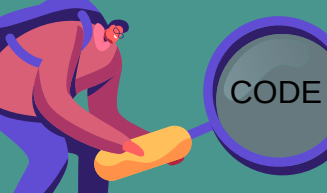

bayaran.unpam

07

INPUT KODE LEMBAGA PENDIDIKAN DIIKUTI NO TAGIHAN YANG DIINGINKAN. NO TAGIHAN DAPAT DILIHAT PADA LAMAN MY.UNPAM.AC.ID MENU KEUANGAN.

#### 

#### 80

KEMUDIAN AKAN MUNCUL LAYAR KONFIRMASI. APABILA BENAR MAKA PILIH "YA BAYAR" UNTUK MELAKUKAN PEMBAYARAN.

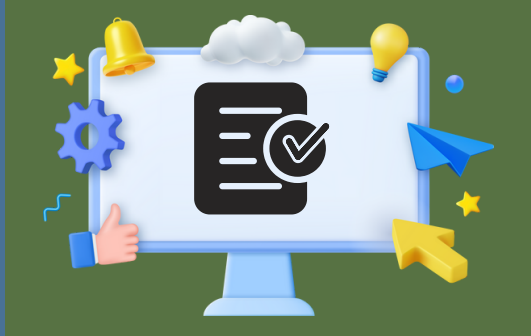

#### 09

PEMBAYARAN TELAH SELESAI DI LAKUKAN. BUKTI PEMBAYARAN WAJIB DISIMPAN. MAHASISWA DAPAT CEK KEMBALI TRANSAKSI PADA LAMAN MY.UNPAM.AC.ID MENU KEUANGAN.

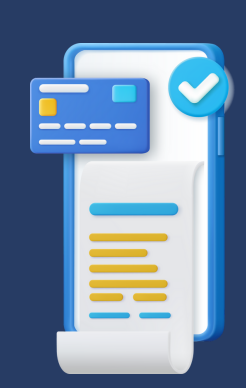